### Flow of the online application for credit card payment 🗇

#### Access the following URL via the Internet: URL http://www.ntt-west.co.jp/english/credit/

\* If you don't have Internet access, please contact NTT West.

We will send you a "Credit card payment application form." Please fill out the form and send it back to us.

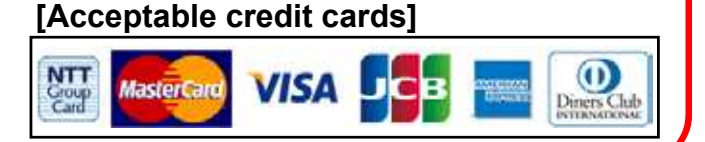

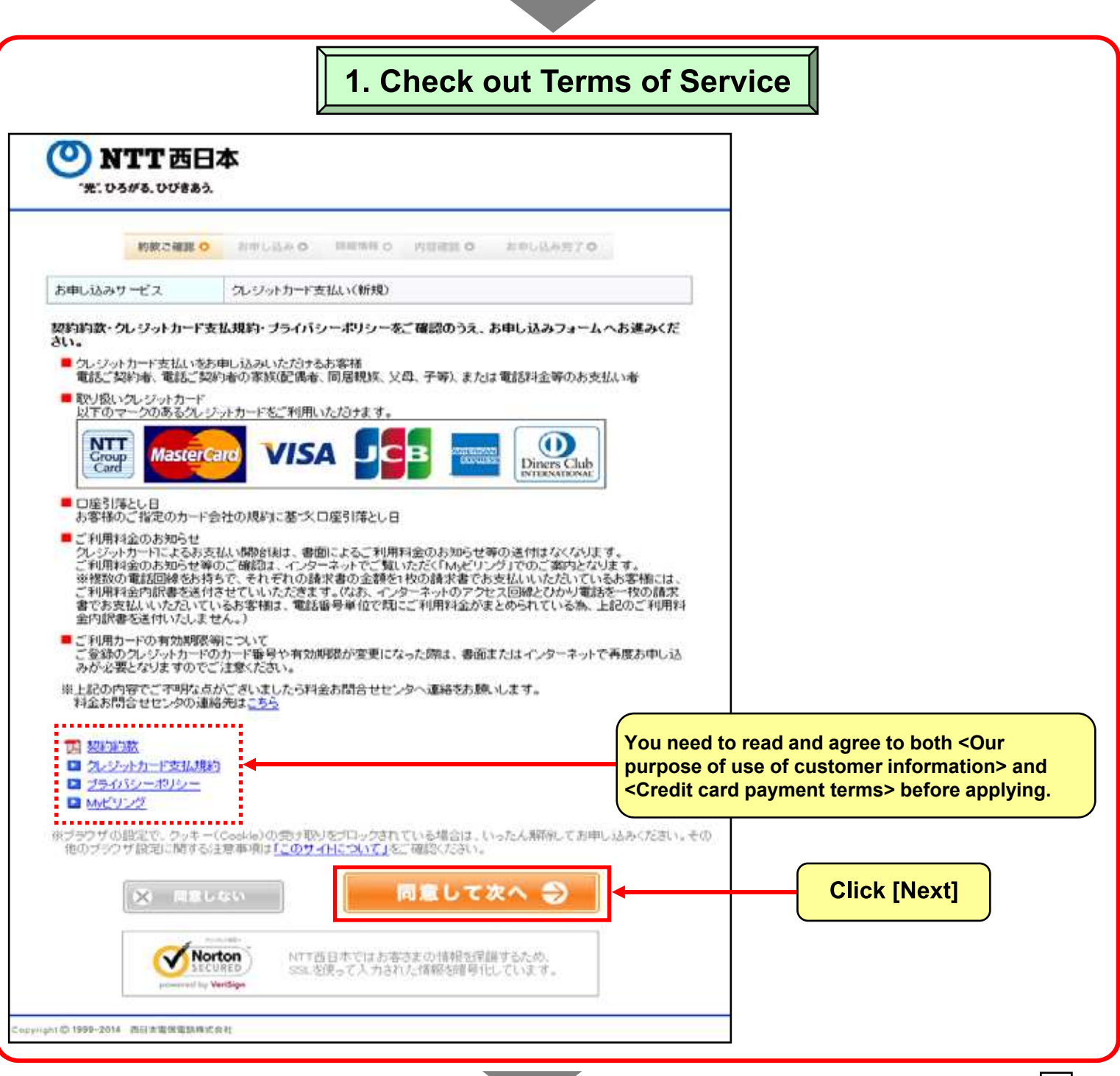

# Flow of the online application for credit card payment 🗇

### 2. Input Customer Information

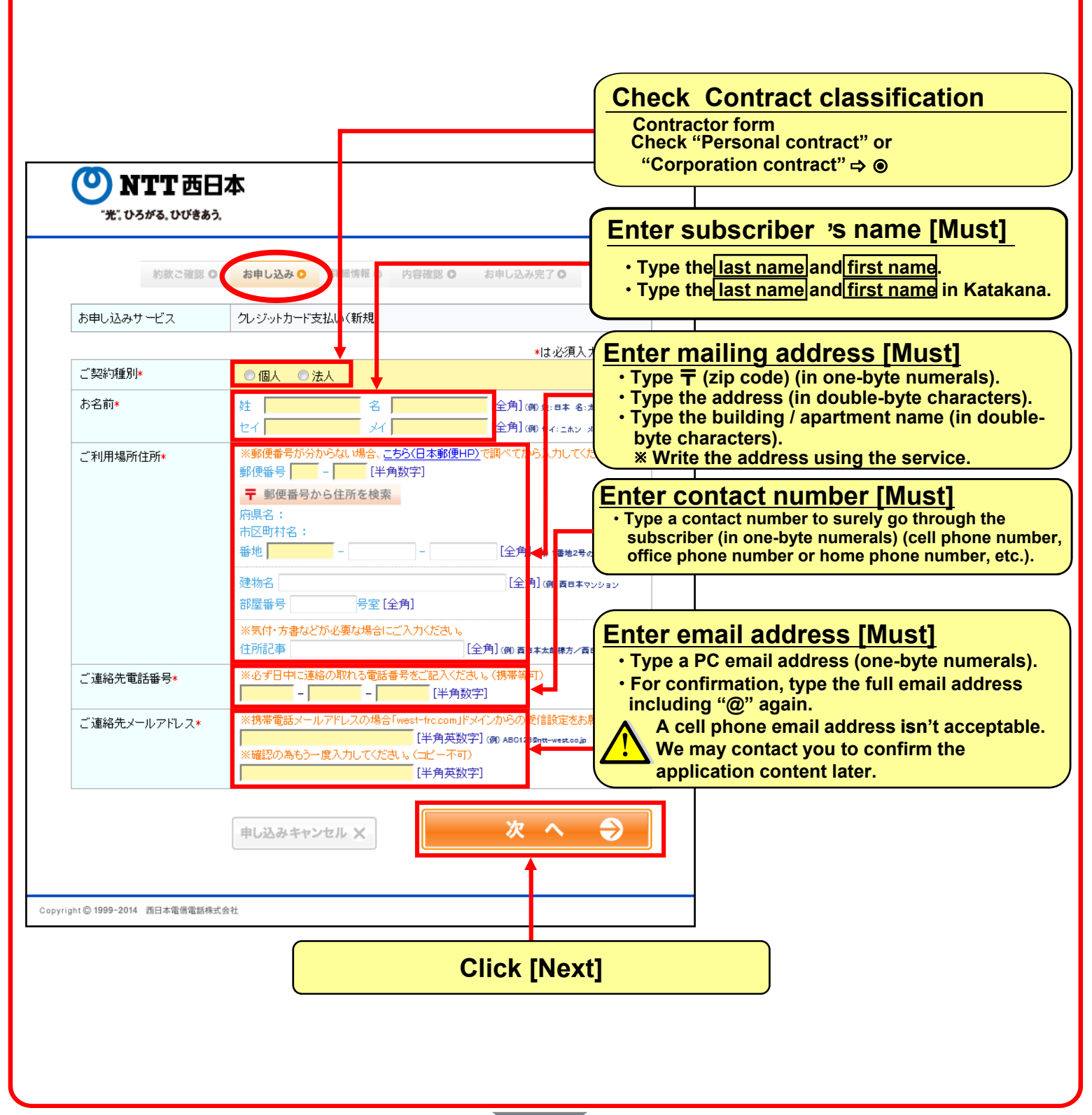

### Flow of the online application for credit card payment

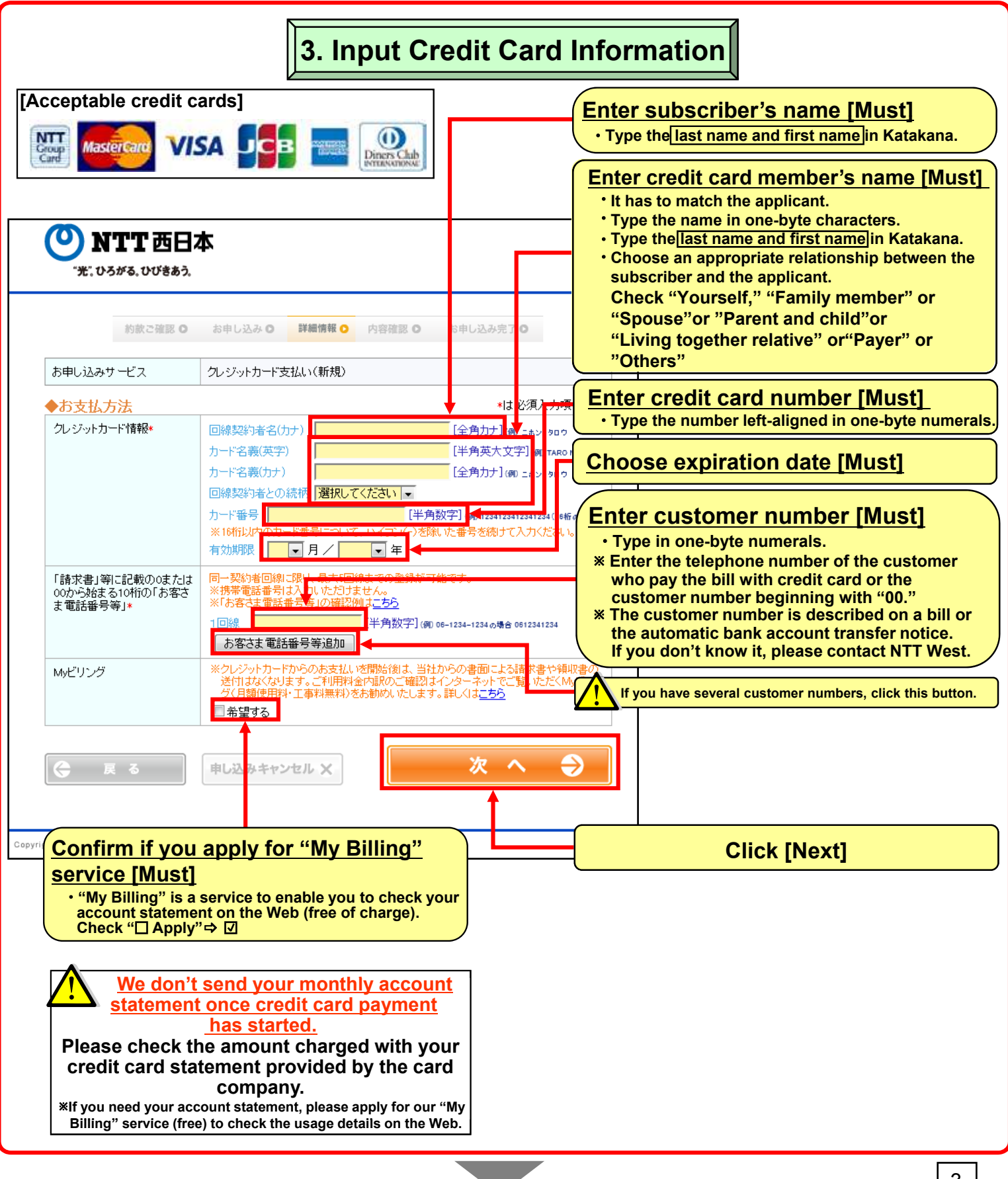

## Flow of the online application for credit card payment

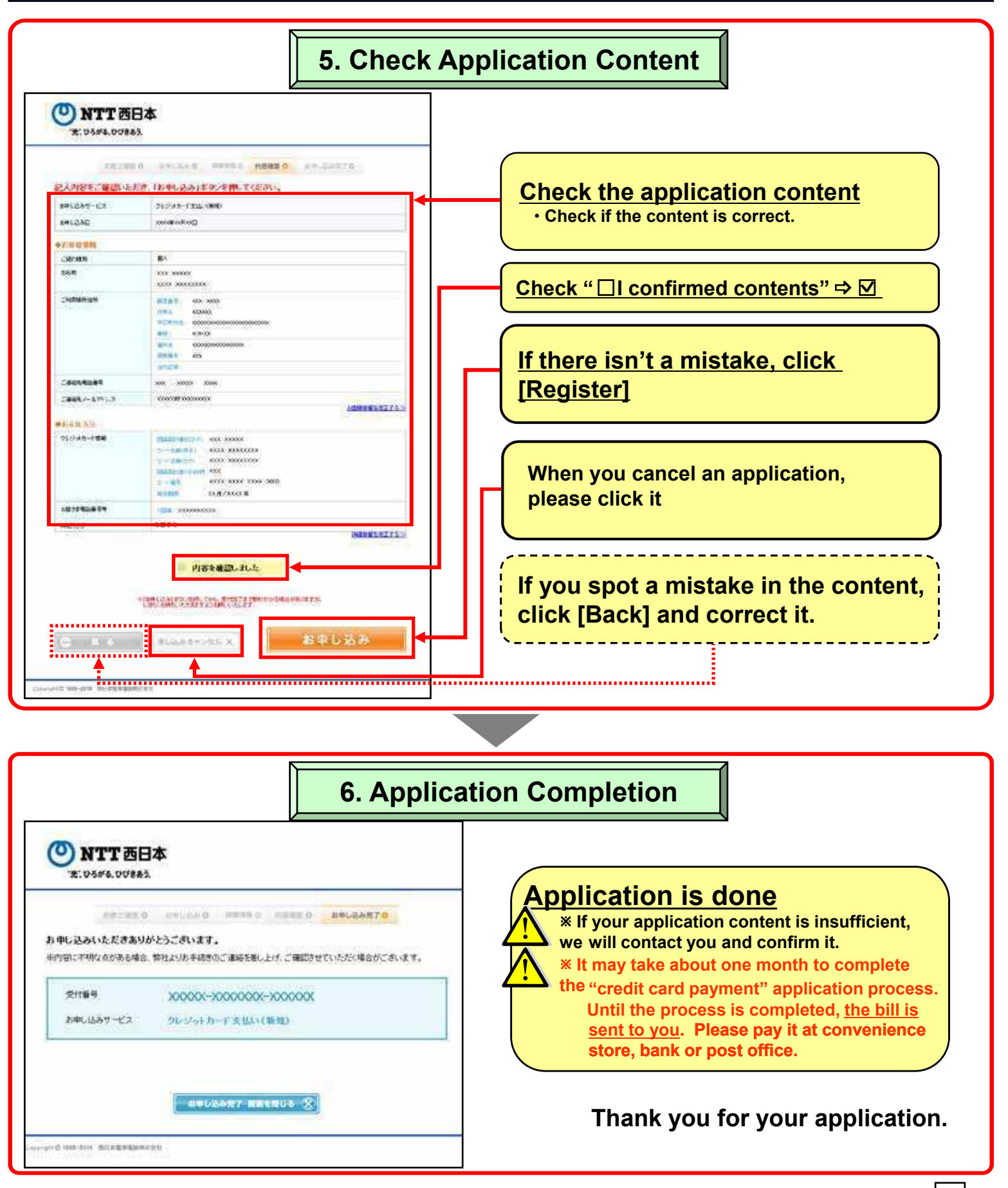